# 从Access文件创建数据表

- 1. 描述 2. 从Access文件创建数据表

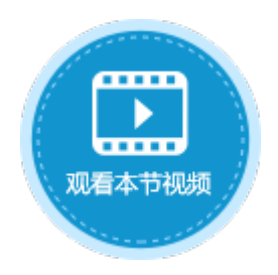

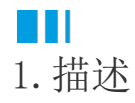

活字格支持将Access文件中的数据导入并生成数据表。

#### 注意

• 微软Office 2010以及更高版本,有32位和64位两种类型。如果您使用64位版本的Windows,则需要安装32位版本的Acc ess才能使用此方法导入Access生成数据表。

#### • 使用Office 365时,以使用快速运行安装的方式安装的Access,不能使用此方法导入Access生成数据表。您需要下载 并安装Microsoft Access 2010 数据库引擎可再发行程序包的32位版本程序(AccessDatabaseEngine.exe ) 。

例如,在活字格中使用下图所示的Access文件创建数据表。

图1 Access文件

| 1  | 订单表  |   |      |   |           |      |   |     |   |      |   |
|----|------|---|------|---|-----------|------|---|-----|---|------|---|
| Ζ. | ID , | - | 订单编号 | * | 订单日期 👻    | 客户名称 | Ŧ | 采购员 | Ŧ | 是否完成 | Ŧ |
|    |      | 1 | A001 |   | 2017/5/19 | 国顶公司 |   | 小张  |   | 是    |   |
|    |      | 2 | A002 |   | 2017/5/22 | 通恒机械 |   | 小李  |   | 是    |   |
|    |      | 3 | A003 |   | 2017/5/23 | 森通   |   | 小王  |   | 否    |   |
|    |      | 4 | A004 |   | 2017/5/24 | 光明产业 |   | 小赵  |   | 否    |   |
|    |      | 5 | A005 |   | 2017/5/27 | 迈多贸易 |   | 小李  |   | 否    |   |
|    |      | 6 | A006 |   | 2017/6/5  | 祥通   |   | 小王  |   | 是    |   |
|    |      | 7 | A007 |   | 2017/6/6  | 广通   |   | 小赵  |   | 否    |   |

## 2. 从Access文件创建数据表

下面以图1中的Access文件为例,介绍在活字格中如何从Access文件创建数据表。

操作步骤

1 在功能区的菜单栏中,选择"数据->Access到表"。

图2 Access到表

|               | > • 🖹 🕻               | 1 B 🗤          | ⇒ ∓    |                |           | 活字格 1      |        |      |  |  |  |  |
|---------------|-----------------------|----------------|--------|----------------|-----------|------------|--------|------|--|--|--|--|
|               | 文件                    | 开始             | 创建     | 插入             | 设计        | 公式         | 数据     | 安全   |  |  |  |  |
|               |                       | 库 管理数据         | 库连接 A  | A<br>ccess到表 E | Kcel到表 文本 | 副表 Excel到の | 面 活字格文 | ://+ |  |  |  |  |
|               | 小                     | 部数据源           |        | 2              | <b></b>   | ×λ         |        |      |  |  |  |  |
| 2<br>选<br>3   | 择要导入的Acce<br>译要导入的表,」 | ess文件,单击<br>单击 | 〒"打开"。 |                |           |            |        |      |  |  |  |  |
| ▶<br>▶<br>,将数 | 据源的表移到选               | 运择的表区域。        |        |                |           |            |        |      |  |  |  |  |
|               | 图3 导入表                |                |        |                |           |            |        |      |  |  |  |  |
|               | 🕕 导入表                 |                |        |                | ×         | 导入表        |        |      |  |  |  |  |
|               | 数据源的表                 |                | 选择的表   |                |           | 数据源的表      | >      | 选择的表 |  |  |  |  |

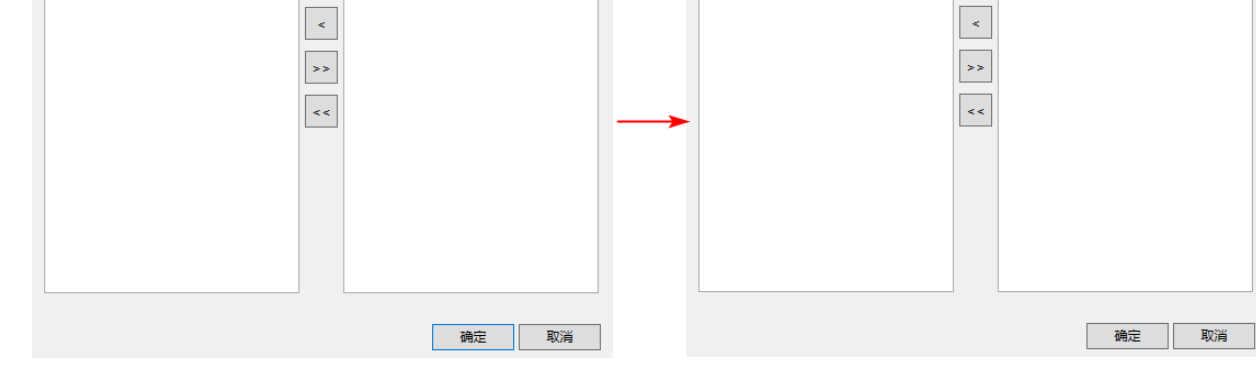

### 表1 导入表操作说明

| 操作 | 说明                          |
|----|-----------------------------|
| >  | 将"数据源的表"列表中选择的表移入"选择的表"列表中。 |
| <  | 将"选择的表"列表中选择的表移入"数据源的表"列表中。 |
| >> | 将"数据源的表"列表中全部的表移入"选择的表"列表中。 |
| << | 将"选择的表"列表中全部的表移入"数据源的表"列表中。 |

4

单击"确定", Access文件中的数据就被导入到了活字格中。

图4 导入的订单表

| 对免答理题                                  | n |   | A    | В      | С         | D      | E     | F      |  |
|----------------------------------------|---|---|------|--------|-----------|--------|-------|--------|--|
|                                        | Ŧ |   | ID 💌 | 订单编号 💌 | 订单日期 💽    | 客户名称 💌 | 采购员 💌 | 是否完成 💌 |  |
| 检索表或页面                                 | Q | 1 | 1    | A001   | 2017/5/19 | 国顶公司   | 小张    | 是      |  |
| 夷                                      | ^ | 2 | 2    | A002   | 2017/5/22 | 通恒机械   | 小李    | 是      |  |
| ☆<br>▶ <u>■ </u> □ 江 益 幸               |   | 3 | 3    | A003   | 2017/5/23 | 森通     | 小王    | 否      |  |
| □□□□□□□□□□□□□□□□□□□□□□□□□□□□□□□□□□□□□□ |   | 4 | 4    | A004   | 2017/5/24 | 光明产业   | 小赵    | 否      |  |
| 页面                                     | ^ | 5 | 5    | A005   | 2017/5/27 | 迈多贸易   | 小李    | 否      |  |
| 🛚 🗁 内建手机页面                             |   | 6 | 6    | A006   | 2017/6/5  | 祥通     | 小王    | 是      |  |
| ▷ 🗁 内建页面                               |   | 7 | 7    | A007   | 2017/6/6  | 广通     | 小赵    | 否      |  |
|                                        |   |   |      |        |           |        |       |        |  |

回到顶部